# Начните здесь

# Починайте звідси

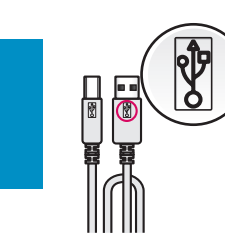

Важно! Не подсоединяйте кабель USB до установки программного обеспечения в шаге 15.

Увага: Не під'єднуйте кабель USB до встановлення програмного забезпечення у кроці 15.

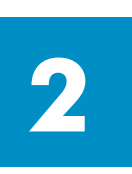

#### Удалите упаковочные материалы

#### Зніміть упаковку

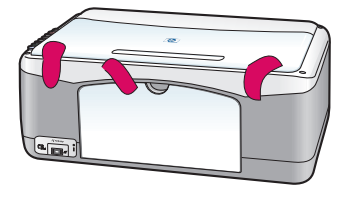

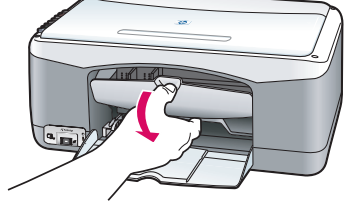

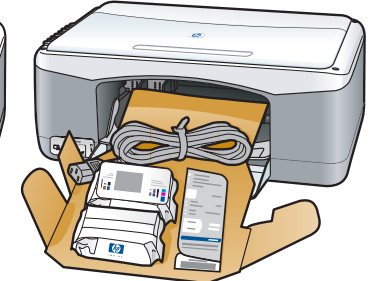

а Удалите ленту.

6 Опустите крышку доступа, чтобы убедиться в отсутствии упаковочных материалов и компонентов внутри принтера.

```
а Зніміть клейкі стрічки.
```

6 Опустіть кришку доступу та витягніть зсередини матеріали і компоненти, що додаються.

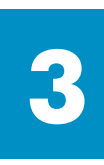

#### Прилагаемые компоненты

### Перевірте комплектність

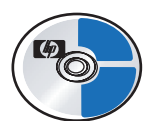

Компакт-диск для Windows

Компакт-диск для Windows

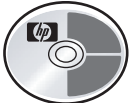

Компакт-диск для Macintosh Компакт-диск для Macintosh

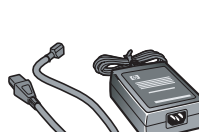

сетевой адаптер и шнур Блок живлення та кабель

картриджи

Картриджі

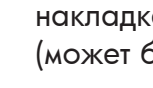

накладка панели управления (может быть установлена)

Накладка контрольної панелі (може бути вже прикріплена)

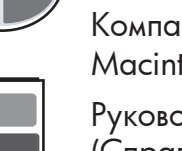

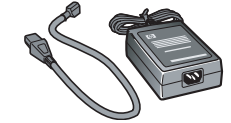

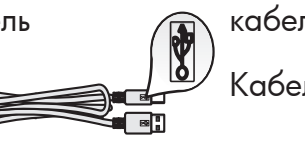

кабель USB\* Кабель USB\*

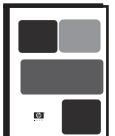

Руководство пользователя (Справочное руководство)

Посібник користувача (довідковий)

\*Содержимое коробки может отличаться от указанного. \*Вміст комплекту може бути дещо інакшим.

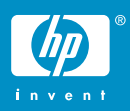

плакат по установке hp psc 1300 & 1310 series Інструкція з встановлення hp psc 1300 & 1310 series

#### Прикріпіть накладку контрольної панелі (якщо вона не прикріплена)

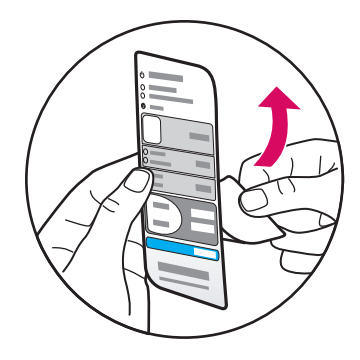

**а** Отделите накладку для передней панели от подложки.

**6** Поднимите крышку. Поместите накладку панели управления в углубление. Убедитесь, что она наклеена ровно.

а Відділіть клейку основу від накладки контрольної панелі.

**6** Підніміть кришку. Помістіть накладку контрольної панелі у заглиблення. Притисніть її на цьому місці, щоб приклеїти.

Устройство HP PSC не сможет работать без накладки панели управления!

Пристрій НР PSC не працюватиме, якщо накладка передньої панелі не прикріплена!

#### Загрузка обычной белой бумаги

#### Завантажте звичайний білий папір

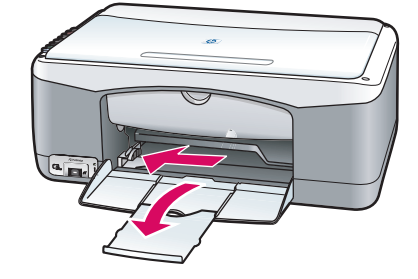

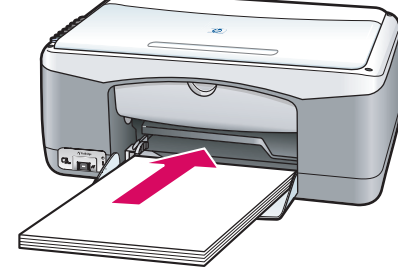

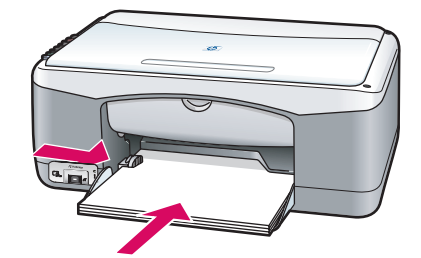

Загрузка бумаги далеко в лоток может послужить причиной затора бумаги.

Не заштовхуйте папір в лоток надто глибоко, щоб уникнути застрягання паперу.

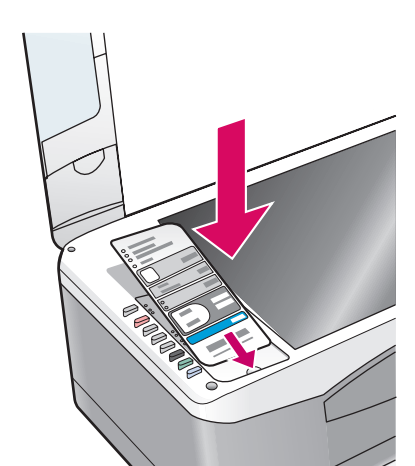

#### Під'єднайте блок живлення та кабель

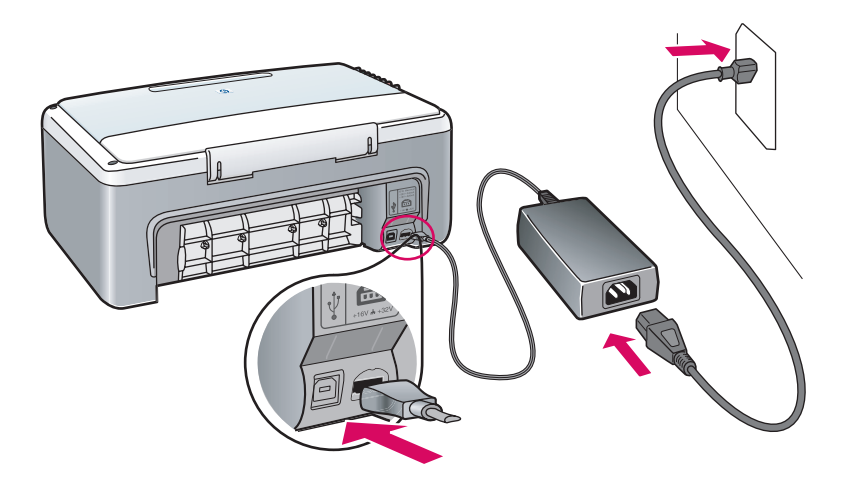

## Включите устройство

## Увімкніть пристрій

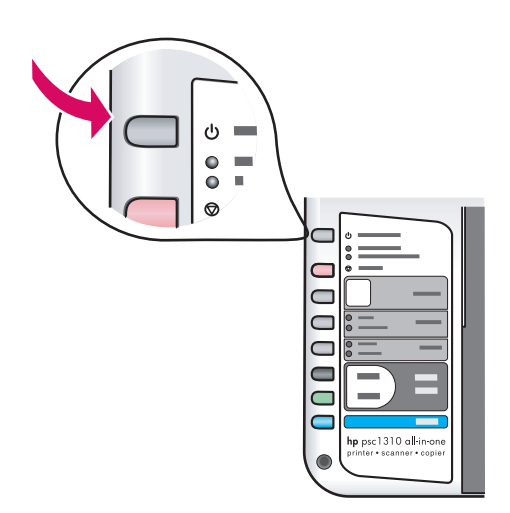

Проверьте индикатор рядом с кнопкой **Вкл/Возобновить**. Дождитесь когда он загорится - инициализация будет завершена.

Подивіться на індикатор біля кнопки Увімк./Продовжити. Зачекайте, поки пристрій закінчить ініціалізацію.

#### Откройте крышку доступа

#### Відкрийте кришку доступу

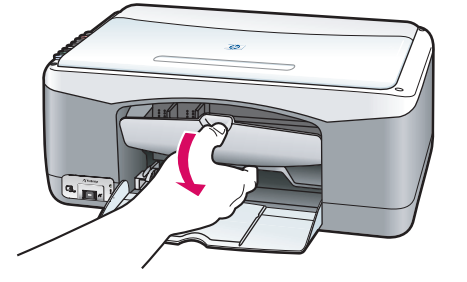

Опустите крышку доступа.

Опустіть кришку доступу.

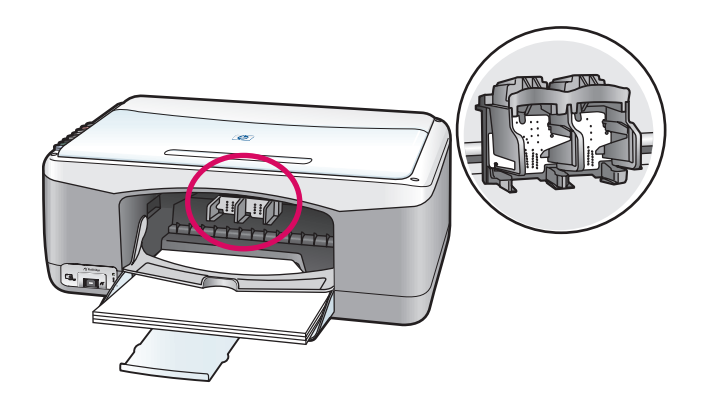

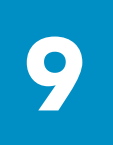

#### Подготовка картриджей

### Підготуйте картриджі

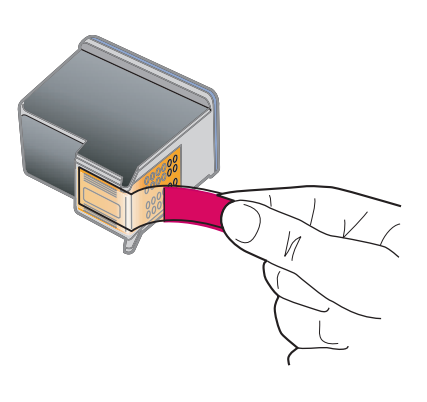

Удалите ярко-розовую пленку с **обоих** картриджей.

Зніміть яскраву рожеву стрічку з **обох** картриджів. Не прикасайтесь к медным контактам и не наклеивайте пленку обратно на картриджи.

Не торкайтесь контактів мідного кольору і не заклеюйте картридж знову.

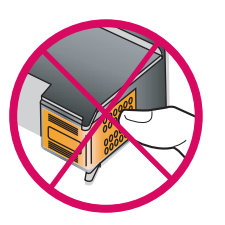

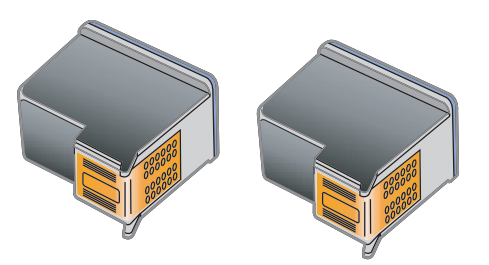

#### Установите картридж с черными чернилами

### Встановіть чорний картридж

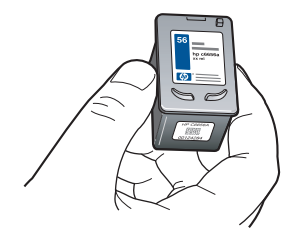

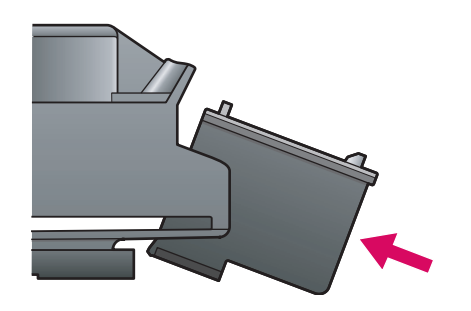

а Держите **черный** картридж эмблемой HP вверх.

**6** Вставьте **черный** картридж под небольшим углом в **правую** часть каретки.

**в** Нажав на картридж, установите его на место до щелчка.

а Візьміть **чорний** картридж в руку, етикеткою HP догори.

**6** Вставте **чорний** картридж у **праве** гніздо каретки під незначним кутом.

**в** Натисніть до клацання, щоб картридж став на місце.

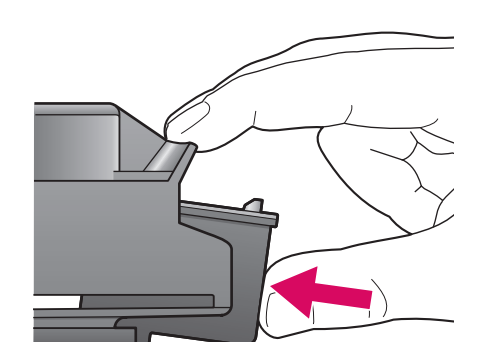

#### Установите трехцветный картридж

### Встановіть триколірний картридж

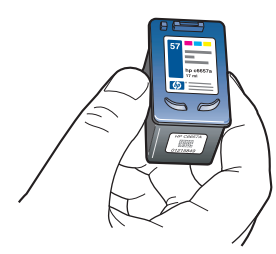

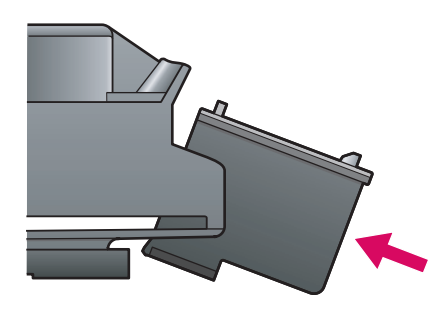

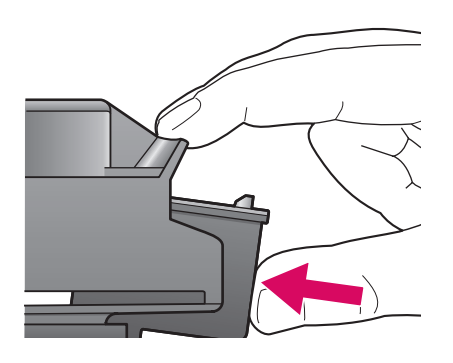

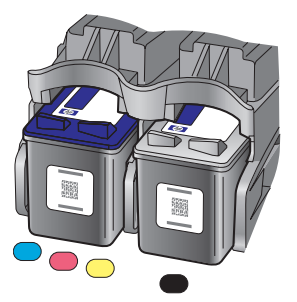

а Держите **трехцветный** картридж эмблемой HP вверх.

**6** Вставьте **трехцветный** картридж под небольшим углом в **левую** часть каретки.

**в** Нажав на картридж, установите его на место до щелчка.

**г** Убедитесь, что **оба** картриджа надежно установлены и закройте крышку доступа.

а Візьміть **триколірний** картридж в руку, етикеткою НР догори.

**6** Вставте **триколірний** картридж у **ліве** гніздо каретки під незначним кутом.

**в** Натисніть до клацання, щоб картридж став на місце.

**г** Перевірте надійність кріплення **обидвох** картриджів та закрийте кришку доступу.

#### Юстировка картриджей

#### Вирівняйте картриджі

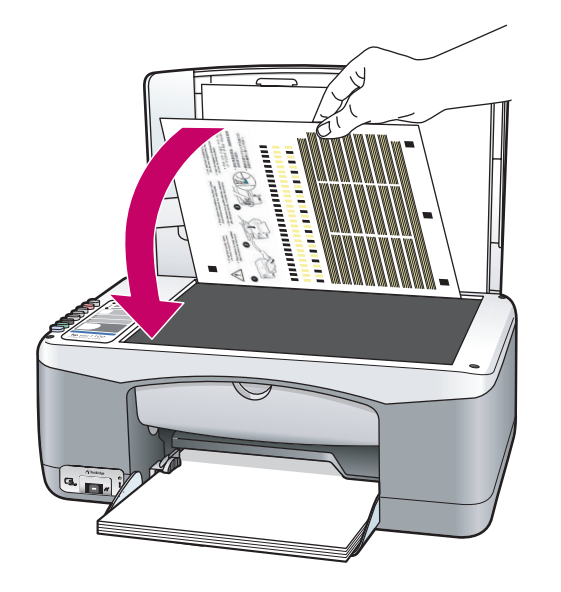

 Image: state state

**а** Дождитесь распечатки страницы юстировки картриджей.

**6** Положите страницу юстировки лицевой стороной вниз, придвинув верхнюю часть страницы в передний угол стекла. Закройте крышку.

в Нажмите кнопку Сканировать.

Когда индикатор Вкл перестанет мигать, юстировка закончится. Утилизируйте или выбросьте страницу юстировки.

а Зачекайте, поки пристрій надрукує аркуш вирівнювання картриджів.

**6** Покладіть аркуш на скло друкованою стороною донизу та вирівняйте по передньому куту скла. Закрийте кришку.

в Натисніть кнопку Сканування.

Вирівнювання завершене, коли індикатор "Увімк." припиняє блимати. Аркуш вирівнювання можна викинути або здати на переробку.

Если устройство еще не подключено к компьютеру, обратитесь к руководству пользователя.

Якщо Ви не плануєте підключати пристрій до комп'ютера, подальші вказівки щодо початку роботи Ви знайдете у Посібнику користувача.

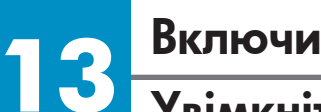

#### Включите компьютер

Увімкніть комп'ютер

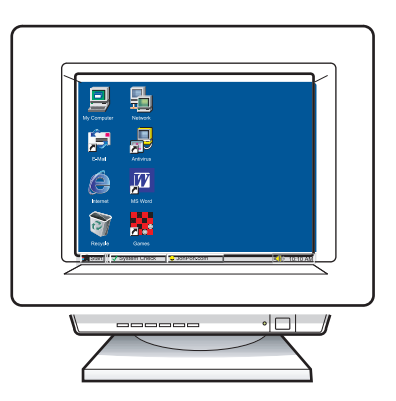

**а** Включив компьютер, войдите в систему (если необходимо) и дождитесь отображения рабочего стола.

6 Закройте все открытые программы.

**а** Увімкніть комп'ютер і, якщо потрібно, увійдіть в систему; зачекайте на появу робочого столу.

6 Закрийте усі відкриті програми.

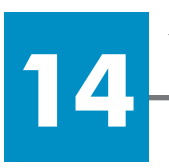

## Установите требуемый компакт-диск

## Вставте відповідний компакт-диск

#### Пользователям Windows:

#### Користувачі Windows:

Пользователям Macintosh:

Користувачі Macintosh:

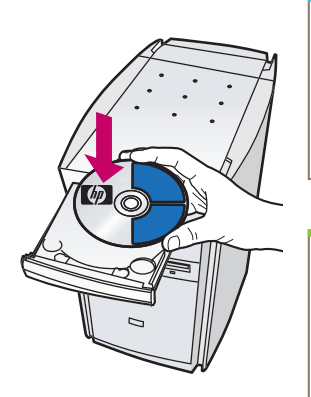

а Извлеките и снова вставьте компакт-диск HP PSC Windows.
6 Следуйте инструкциям на экране.

**а** Вставте компакт-диск HP PSC для Windows. **б** Дотримуйтесь вказівок на екрані.

Если начальный экран не появился, дважды щелкните значок **Мой компьютер**, дважды щелкните значок **дисковода CD-ROM**, а затем дважды щелкните **setup.exe**.

Якщо вікно встановлення не з'являється, двічі клацніть **Му Computer (Мій комп'ютер)**, двічі клацніть на **значку пристрою CD-ROM** та двічі клацніть на файлі **setup.exe**.

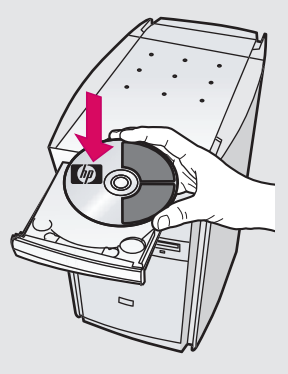

Вставьте компакт-диск HP PSC Macintosh. Перейдите к шагу 15 перед установкой.

Вставте компакт-диск HP PSC для Macintosh. Перейдіть до Кроку 15 і продовжіть встановлення.

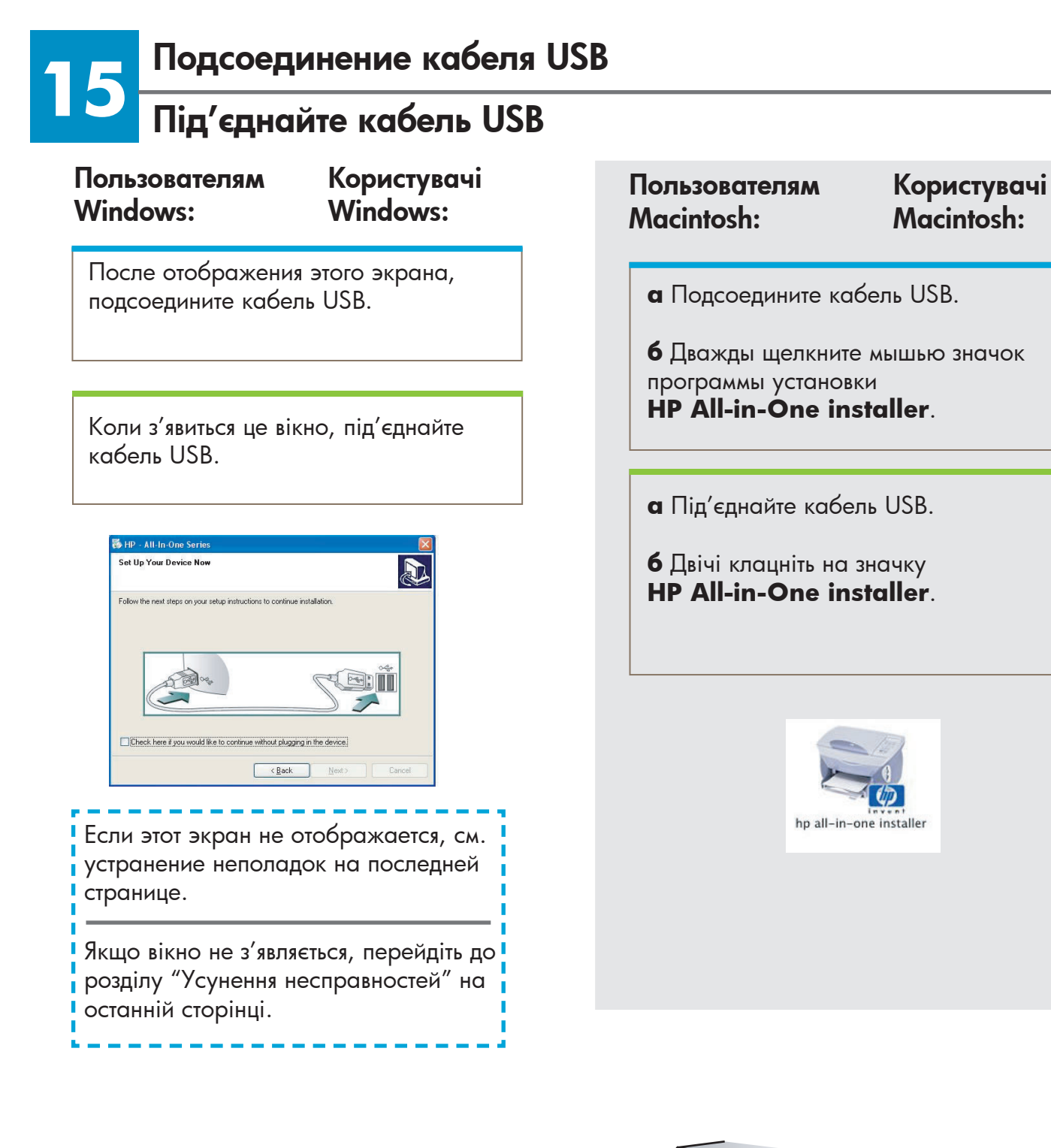

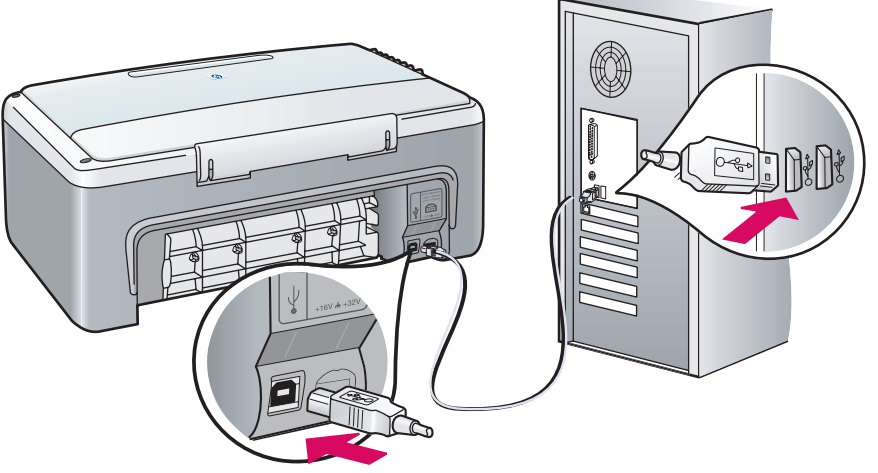

#### Продолжение установки программного обеспечения

#### Продовжіть встановлення програмного забезпечення

#### Пользователям Windows:

#### Користувачі Windows:

Если этот экран не отображается, см. устранение неполадок на последней странице. Следуйте инструкциям на экране. Завершите работу с экраном регистрации.

Якщо вікно не з'являється, перейдіть до розділу "Усунення несправностей" на останній сторінці. Дотримуйтесь вказівок на екрані. Заповніть форму в вікні реєстрації.

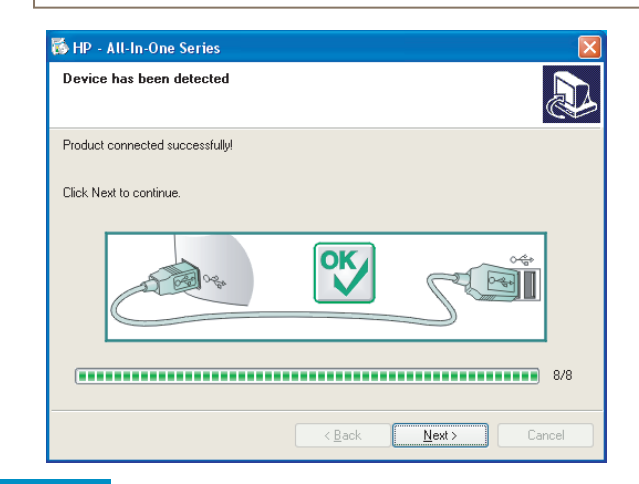

## Обов'язково заповніть форми у всіх вікнах, включаючи Setup Assistant (помічник із встановлення).

Убедитесь, что завершена работа

со всеми экранами, включая экран

Користувачі

Macintosh:

Пользователям

мастера установки.

Macintosh:

| Introduction                                                                                   |                                                                                                    | 4                                                                         |
|------------------------------------------------------------------------------------------------|----------------------------------------------------------------------------------------------------|---------------------------------------------------------------------------|
| Use the HP All–In<br>your HP All–In–O                                                          | n-One Setup Assistant to<br>me device.                                                                                       | configure                                                                 |
| The HP All-In-Or<br>information abo<br>information. Thi<br>Assistant to set<br>the bundled sof | ne Setup Assistant will g<br>out your system and colle<br>is information will be use<br>tup the selected HP All-In<br>tware. | ather important<br>ect your persona<br>d by the Setup<br>n-One device and |
|                                                                                                |                                                                                                    |                                                                           |

Поздравляем!

#### Βίταεμο!

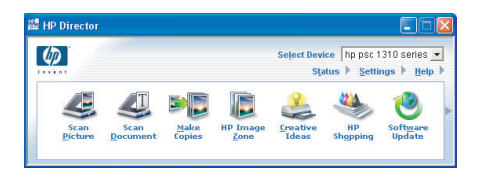

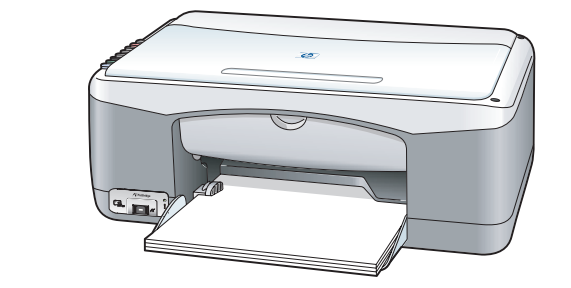

После отображения экрана Поздравляем! устройство HP PSC будет готово к использованию. См. Руководство пользователя или экранную справку для начала работы с устройством.

Коли Ви бачите вікно з написом Вітаємо! Ваш пристрій НР РSC готовий до використання. Подальші вказівки щодо початку роботи Ви знайдете у Посібнику користувача або в екранній довідці.

# Устранение неполадок

|                                                                                                    | Проблема.<br>Действие.              | После установки картриджей высвечивается сообщение<br><b>Проверьте картриджи</b> .<br>Извлеките картриджи. Убедитесь, что пленка полностью удалена<br>с медных контактов. Закройте крышку. Обратитесь к шагу 9.                                                                                                    |
|----------------------------------------------------------------------------------------------------|-------------------------------------|----------------------------------------------------------------------------------------------------|
|                                                                                                    | Проблема.<br>Действие.              | Во время юстировки произошел затор бумаги.<br>Выключите устройство и снимите заднюю крышку. Осторожно<br>извлеките застрявшую бумагу. Включите устройство и аккуратно<br>вставьте бумагу. Обратитесь к шагу 5.                                                                                                    |
| Alt In One Series      Set Up You Device Nor      Follow the real stage on your setlig inductions to continue installation.      Follow the real stage on your setlig inductions to continue installation.      Device New Fyron works and the to continue without plagages in the device)      (Each Seale Seale S | Проблема.<br>Действие.              | Не появился экран, сообщающий, когда необходимо<br>подсоединить кабель USB.<br>Извлеките и снова вставьте компакт-диск HP PSC Windows.<br>Обратитесь к шагу 14.                                                                                                    |
| Add New Hardware Wizard<br>This wizard isacrites for new divers for:<br>Hewlett-Packard PSC 2100 Series                                                                                                    | Проблема.                           | Появляется экран <b>Установка оборудования Windows</b><br>Microsoft.                                                                                                    |
| A device driver in a software program that makes a hadrware device work.                                                                                                    | Действие.                           | Щелкните <b>Отмена</b> . Отсоедините кабель USB и вставьте компакт-<br>диск HP PSC Windows. Обратитесь к шагам 14 и 15.                                                                                                    |
| A device three is a software program that makes a biological device week.                                                                                                    | Действие.<br>Проблема.<br>Действие. | Щелкните <b>Отмена</b> . Отсоедините кабель USB и вставьте компакт-<br>диск HP PSC Windows. Обратитесь к шагам 14 и 15.<br>Появляется экран <b>Не удалось завершить установку</b><br><b>устройства</b> .<br>Убедитесь, что накладка панели управления надежно установлена.<br>Отсоедините устройство HP PSC, а затем вновь подсоедините.<br>Проверьте все соединения. Убедитесь, что кабель USB подключен<br>к компьютеру. Не подсоединяйте кабель USB к клавиатуре или<br>концентратору, не имеющему источника питания. Обратитесь к<br>шагам 4 и 15. |

Для получения дополнительных сведений см. Руководство пользователя или справку по программе HP Photo and Imaging. Посетите web-yзел: www.hp.com/support.

имеющему источника питания. Обратитесь к шагу 15.

## Усунення несправностей

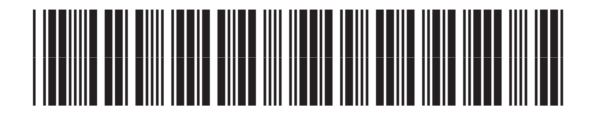

#### Q5763-90223

|                                                                                                    | Проблема:  | Коли я вставляю картриджі, загоряється індикатор <b>Перевірте</b><br><b>картриджі</b> .                                                            |
|----------------------------------------------------------------------------------------------------|------------|----------------------------------------------------------------------------------------------------|
|                                                                                                    | Вирішення: | Витягніть картриджі. Перевірте, чи на мідних контактах не<br>залишилась стрічка. Закрийте кришку. Поверніться до Кроку 9.                          |
|                                                                                                    | Проблема:  | Під час вирівнювання застряг папір.                                                                                                    |
|                                                                                                    | Вирішення: | Вимкніть пристрій та відкрийте задню кришку. Обережно витягніть<br>папір. Увімкніть пристрій та обережно вставте папір. Поверніться<br>до Кроку 5. |
| By P Alk In One Section         Image: Control of the Section         Image: Control of the Section Section Sectio | Проблема:  | Вікно, що вимагає під'єднання кабеля USB, не з'являється.                                                                                          |
| Deal her / pu wold like to cetture where a lagging in the stores:                                                                                                    | Вирішення: | Витягніть компакт-диск HP PSC для Windows та вставте його знову.<br>Поверніться до Кроку 14.                                                       |
|                                                                                                    |            |                                                                                                    |

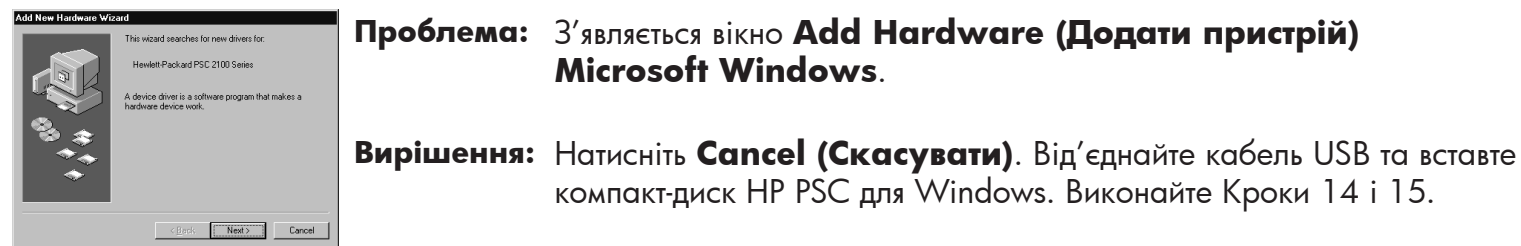

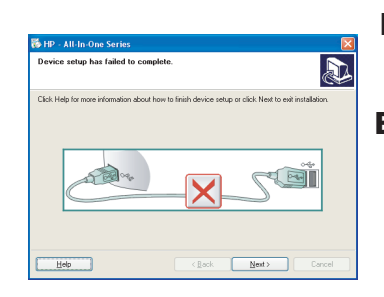

Проблема: З'являється вікно Device Setup Has Failed To Complete (Встановлення пристрою не завершено).

Вирішення: Перевірте надійність кріплення накладки передньої панелі. Витягніть кабель живлення HP PSC з розетки та вставте його знову. Перевірте усі з'єднувальні кабелі. Перевірте, чи кабель USB під'єднано до комп'ютера. Не під'єднуйте кабель USB до роз'єму клавіатури чи до концентратора без живлення. Виконайте Кроки 14 і 15.

до концентратора без живлення. Поверніться до Кроку 15.

|   | Проблема: Н | Проблема:                                                  | Не встановлюється програмне забезпечення для Macintosh.                                                                       |
|---|-------------|------------------------------------------------------------|----------------------------------------------------------------------------------------------------|
|   |             | Переконайтесь, що кабель USB під'єднано до порта на задній |                                                                                                    |
| Ì |             |                                                            | стінці комп'ютера перед початком встановлення програмного<br>забезпечення. Не під'єднуйте кабель USB до роз'єму клавіатури чи |

Подальшу інформацію Ви можете отримати з Посібника користувача або довідки HP Photo and Imaging help. Також завітайте на www.hp.com/support.